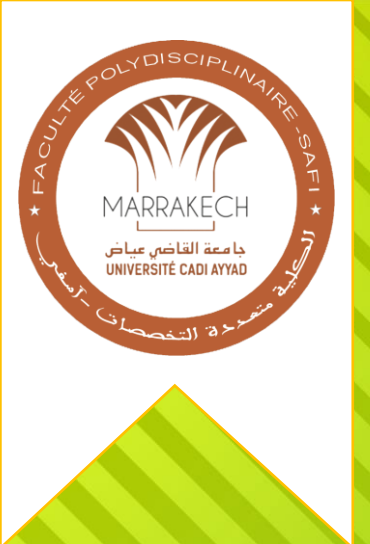

جامعة القاضي عياض الكلية متعددة التخصصات آسفي

في إطار تجويد ورقمنة الخدمات المقدمة للطلبة ، عملت الكلية متعددة التخصصات على وضع منصة للإطلاع على الوضعية البيداغوجية و لطلب الوثائق

تقديم التطبيق

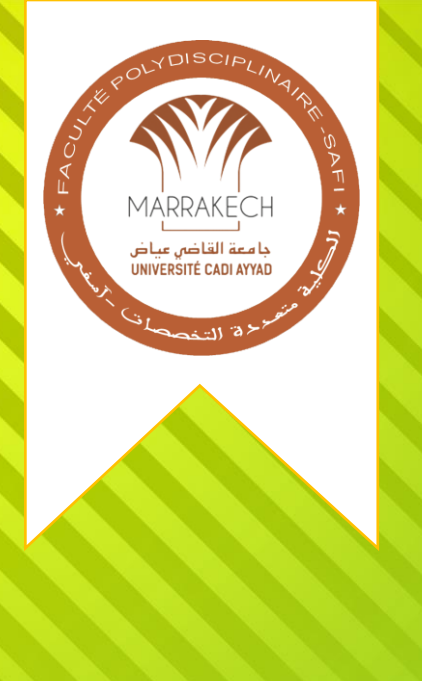

الدخول للتطبيق يكنك الوصول للتطبيق من خلال موقع الكلية من خلال فضاء الطالب المتواجد في القائمة 🖾 Email: secretariat.fps@uca.ac.ma 🕓 Tèl (+212) 5 24 66 93 57 / Fax (+212) 5 24 66 95 16 f in C Université Cadi Ayyad Faculté Polydisciplinaire Faculté v Offres de formation ~ Recherche et coopération ~ Actualités 🗸 Espace étudiant v أو عبر الرابط https://scolarite-fps.uca.ma

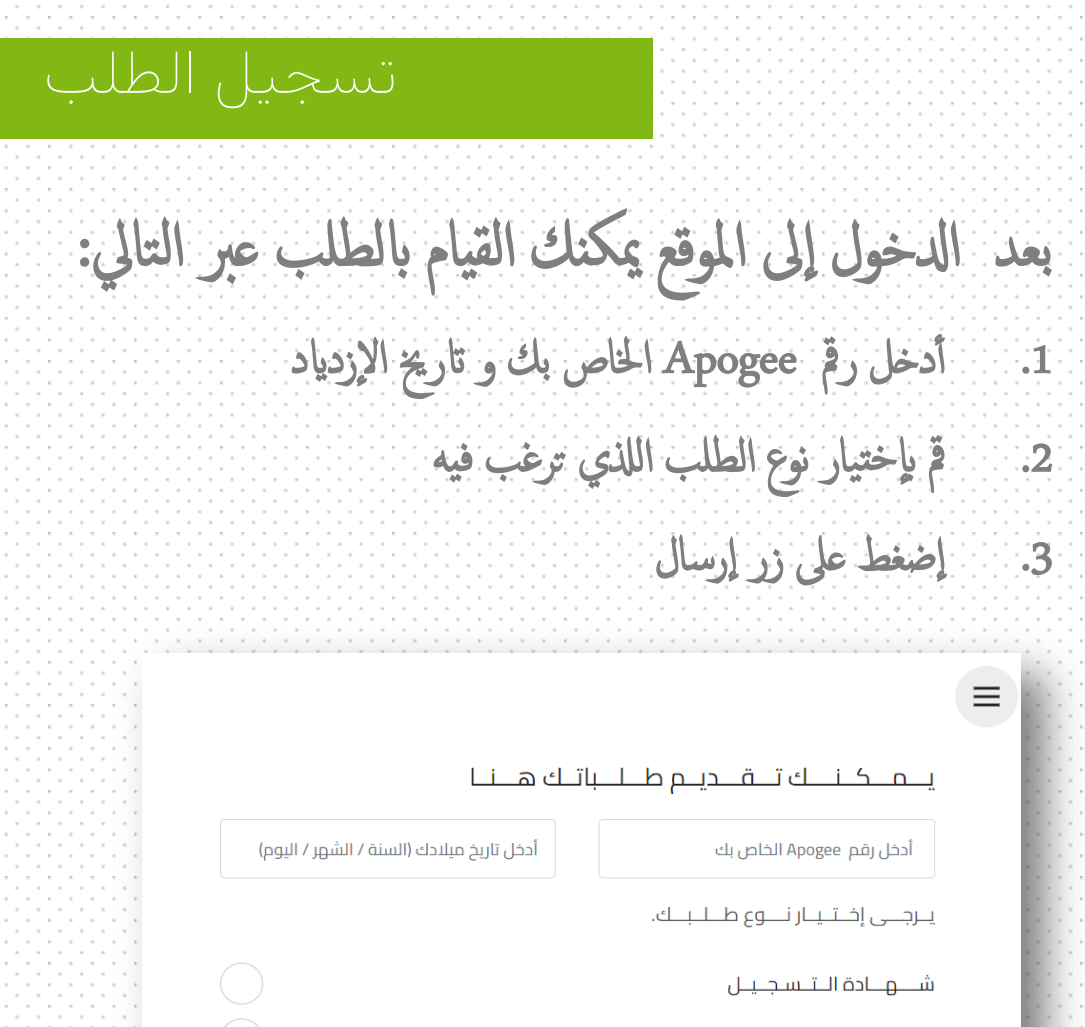

الــســحــب الــنهــائـي لـشــهـادة الـبـاكـالـوريـا

بـــيــان نــــقـــط الـــســنة الأولـــى شريطة إستيفاء الفصلين 1 و 2

تــصـحـيـح الــمــعـلـومـات الــشـخـــصـيــة

نــســخــة مـــن وصــل إيــداع مـــلـف الــتسـجــيـل (Duplicata)

إرسال

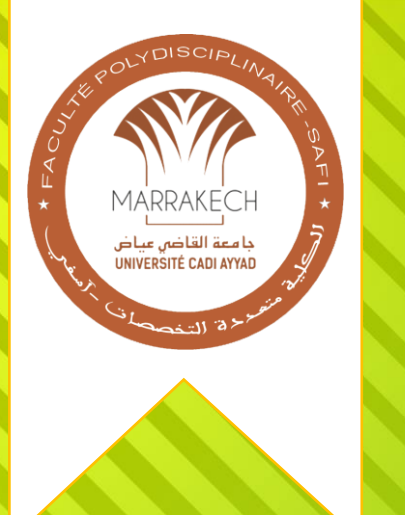

| أنك غير مس<br>إذا تم إرسال             |
|----------------------------------------|
| إذا تم إرسال                           |
|                                        |
| عند القيام بم                          |
| ⊥ے۔                                    |
| 1. عذرا ! تم إرى<br>الصفحة الذ         |
| 1106200                                |
| یــرجـــی إخــتــد                     |
| شـــــــــــــــــــــــــــــــــــــ |
| الــــــــــــــــــــــــــــــــــــ |
| بــيـان نـــقــد                       |
| تــصــديـح الـ                         |
| نــسـخــة مـــ                         |
|                                        |

تم تسجيل طلبكم تحت الرقم 1106200FPS11710726431 يمكنك تتبع الطلب عبر الصفحة الخاصة بتتبع الطلبات

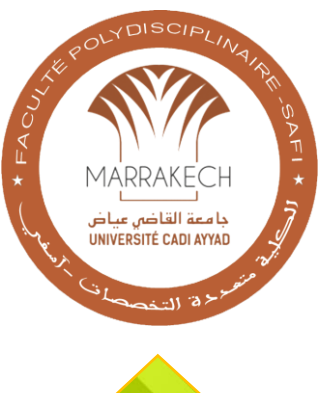

## التحقق من وضعية الطلبات

بعد القيام بطلب ما يمكنك متابعة وضعية الطلب عبر الصفحة الخاصة بتتبع الطلبات:

- 1. قم بادخال رقم الطالب Apogee و تاريخ الإزدياد
- عند القيام بطلب وثيقة يجب انتظار موافقة الإدارة على الطلب
- 3. بجرد تغير حالة الطلب إلى جاهز ( Prêt ) يكنك استلام الوثيقة من شباك الوثائق التابع لمصلحة شؤون الطلبة
  - 4. إذا لم توافق الإدارة على الطلب ستجد ان حالة الطلب "ملغي(Rejeté)" ، يكن أن تجد سبب الرفض في الملاحظات أو يكنك الإتصال بمصلحة شؤون الطلبة

| يــة الــطــلـبــات                                                                 | ≡ التـحـقـق مــن وضـعــ                                                     |
|-------------------------------------------------------------------------------------|-----------------------------------------------------------------------------|
| تـاريــخ الإزديـاد<br>jj/mm/aaaa 🛗                                                  | رقم Apogée<br>أدخــل رقــم Apogee                                           |
| اعه عبرالصفحة الثالية !!<br>ت الـــــشــخــصيـــة<br>01:48:18 2024-02 ® وضع الطلب : | * في حالة نسيان رقم Apogee، يمكنك إســـَــرجـــــــــــــــــــــــــــــــ |
| ، وصـــل إيــداع صـــلـف الـــتسـجـيــل<br>−01:48:25 2024-02- فضع الطلب: En cours   | لـــــــــــــــــــــــــــــــــــ                                        |
| سطادة الباكالوريا<br>01:34:11 2024-02 ∮ وضع الطلب : IA Annuler                      | الـــســحــب الــــــــــــــــــــــــــــــــــ                           |
|                                                                                     | 🔒 شــــــادة الــتــسجــيــل                                                |

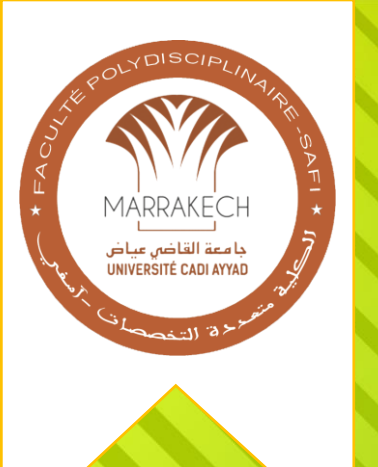

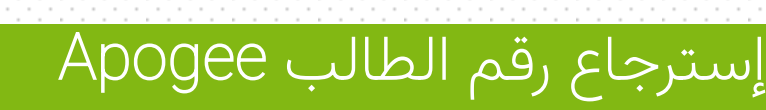

في حالة عدم معرفتك للرقم Apogee الخاص بك ، يكنك إسترجاعه من خلال صفحة إسترجاع رقم الطالب بالضغط على ايقونة القائمة في يمين أعلى الموقع قم بإدخال رقم مسار أو الرقم الوطني (CNE) الخاص بك ، مع تاريخ الإزدياد

يمكنك الحصول على رقم الطالب الخاص بك (APOGEE) هنا

أدخل رمز مسار أو CNE الخاص بك

أدخل تاريخ ميلادك (السنة / الشهر / اليوم)

أرسل

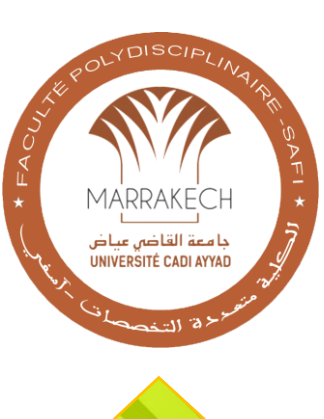